# Microsoft<sup>®</sup> Official Course

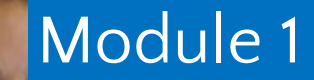

Deploying and Managing Windows Server 2012

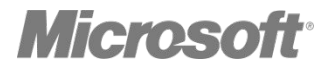

•Windows Server 2012 Overview Overview of Windows Server 2012 Management Installing Windows Server 2012 Post-Installation Configuration of Windows Server 2012 Introduction to Windows PowerShell On-Premises Servers
What Is Cloud Computing?
Windows Server 2012 Editions
What Is Server Core?
Windows Server 2012 Roles
What Are the Windows Server 2012 Features?

# **On-Premises Servers**

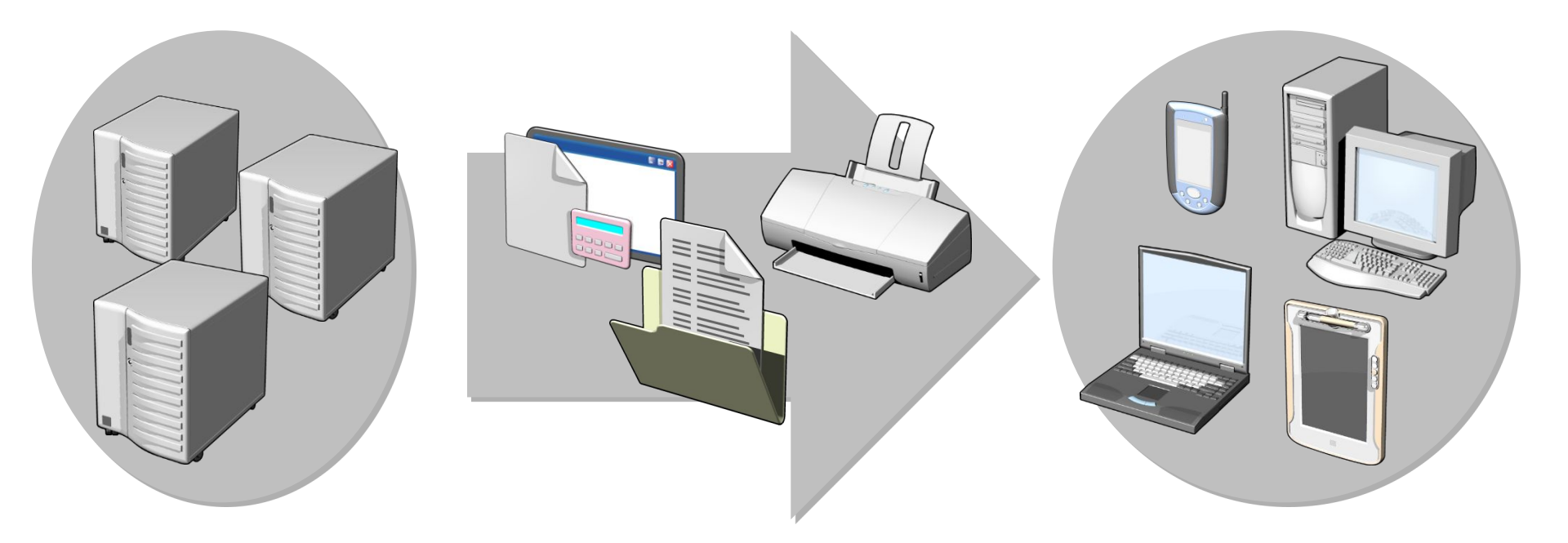

Servers

Resources provided to clients

Clients

# What Is Cloud Computing?

# Types of cloud services:

- laaS
- PaaS
- SaaS

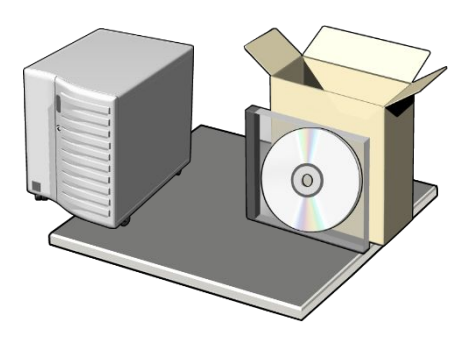

#### Public clouds have multiple tenants

# Private clouds have a single tenant, which:

- Is usually on-premises
- Is highly automated
- Uses System Center 2012 to provide automation and self-service
- Requires minimal direct configuration once set up

#### Windows Server 2012 editions:

- Windows Server 2012 Standard operating system
- Windows Server 2012 Datacenter operating system
- Windows Server 2012 Foundation operating system
- Windows Server 2012 Essentials operating system
- Microsoft Hyper-V Server 2012
- Windows Storage Server 2012 Workgroup operating system
- Windows Storage Server 2012 Standard operating system
- Windows MultiPoint Server 2012 Standard operating system
- Windows MultiPoint Server 2012 Premium operating system

# What Is Server Core?

#### Server Core

- Is a more secure, less resource-intensive installation option
- Can be converted to the full version of Windows Server 2012
- Is the default installation option for Windows Server 2012
- Is managed locally using sconfig.cmd
- If you enable remote management, you will rarely need to log on locally

# Windows Server 2012 Roles

#### Functions

- Web Server
- Domain Controller
- Certificate Server

# Roles

- Are made up of role services components that provide additional functionality associated with the role
- In Server Manager 2012, console servers with a similar role are grouped together
- Role deployment also includes the configuration of dependencies

## Features:

Are components that support the server such as Windows Server Backup or Failover clustering
Usually do not provide a service directly to clients on the network

# Keep in mind the following points:

- •Roles can have features as dependencies
- Features on Demand are features that need to be installed using a mounted image as a source

#### Lesson 2: Overview of Windows Server 2012 Management

•What Is Server Manager? Administrative Tools and Remote Server Administration Tools Demonstration: Using Server Manager Configuring Services Configuring Windows Remote Management

# What Is Server Manager?

# You can use Server Manager to:

- Manage multiple servers on a network from one console
- Add roles and features

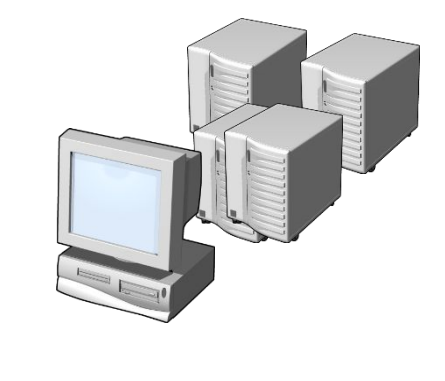

- Launch Windows PowerShell sessions
- View events

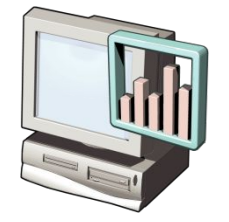

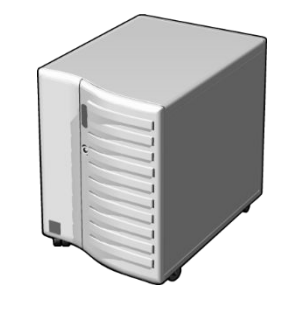

Perform server configuration tasks

## Administrative Tools and Remote Server Administration Tools

#### Administrative tools:

- Active Directory Administrative Center
- Active Directory Users and Computers
- DNS console
- Event Viewer
- Group Policy Management Console
- IIS Manager
- Performance Monitor
- Resource Monitor
- Task Scheduler

# Demonstration: Using Server Manager

In this demonstration, you will see how to:

- Sign in to Windows Server 2012 and view the Windows Server 2012 desktop
- Add a feature by Using the Add Roles and Features
   Wizard
- View role-related events
- Run the Best Practice Analyzer for a role
- List the tools available from Server Manager
- Restart Windows Server 2012

When deciding to use Remote Management, consider the following:

- You are more likely to manage a server remotely than by locally logging on
- With WinRM, you can use consoles, command-line utilities, or Windows PowerShell to perform remote management tasks
- With Remote Desktop, you can log on to a server locally or from across the network

# Lesson 3: Installing Windows Server 2012

Installation Methods
 Installation Types
 Hardware Requirements for Windows Server 2012
 Installing Windows Server 2012

# Installation Methods

# Windows Server 2012 deployment method options include:

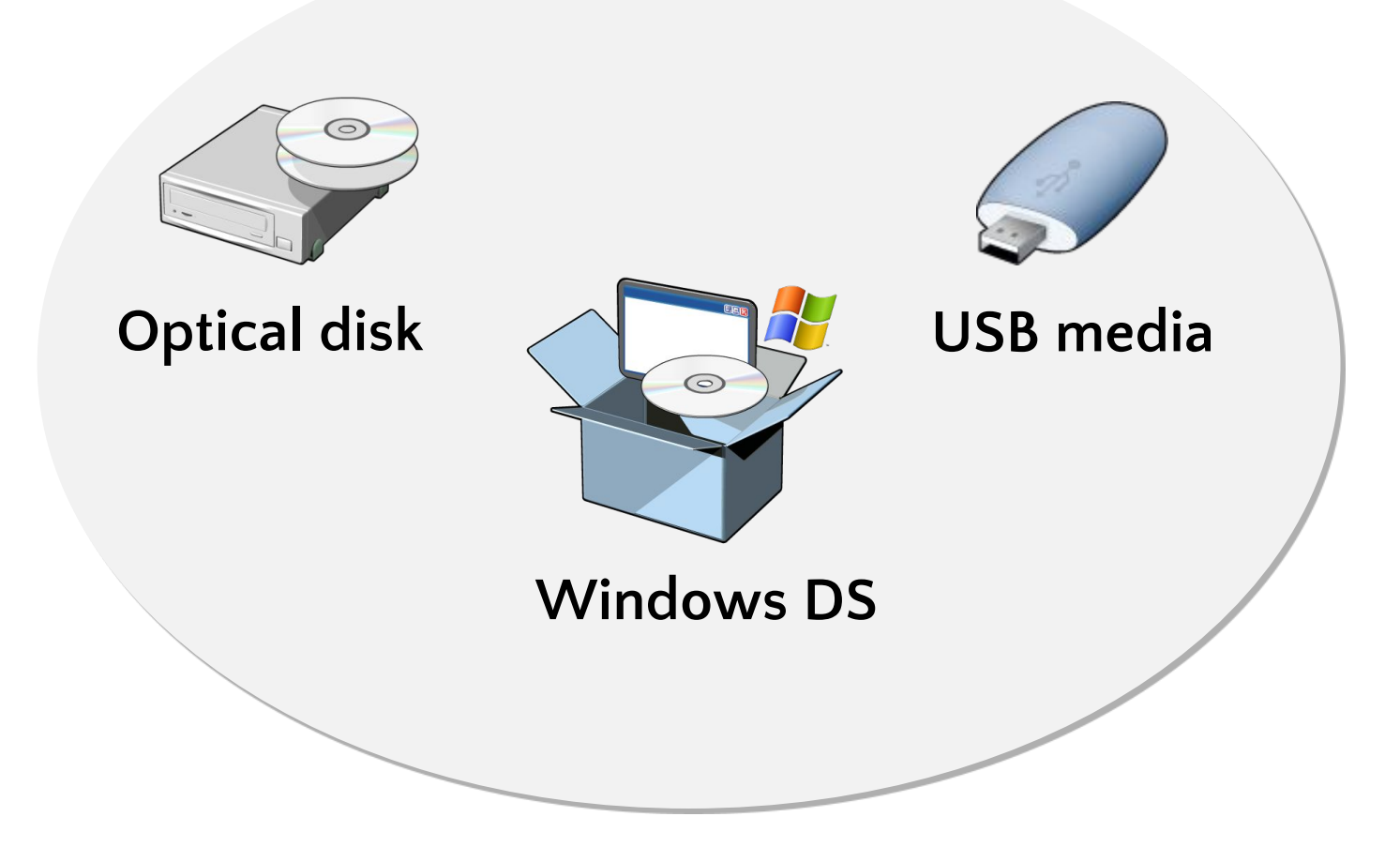

# Installation Types

🔏 Windows Setup

#### Which type of installation do you want?

<u>Upgrade: Install Windows and keep files, settings, and applications</u> The files, settings, and applications are moved to Windows with this option. This option is only available when a supported version of Windows is already running on the computer. x

#### Custom: Install Windows only (advanced)

The files, settings, and applications aren't moved to Windows with this option. If you want to make changes to partitions and drives, start the computer using the installation disc. We recommend backing up your files before you continue.

Help me decide

# Windows Server 2012 has the following minimum hardware requirements:

- Processor architecture x86–64
- Processor speed
   1.4 GHz
- Memory (RAM) 512 MB
- Hard disk drive space 32 GB
  - More hard disk drive space is needed if the server has more than 16 GB of RAM

| 2 | 11 |  |
|---|----|--|
|   |    |  |
|   |    |  |
|   | 3  |  |

# Installing Windows Server 2012

| Windows Setup                                                           |          |
|-------------------------------------------------------------------------|----------|
| Windows Server 20                                                       | )12      |
| anguage to install: English (United States)                             | <b>.</b> |
|                                                                         |          |
| Time and currency format: English (United States)                       | -        |
| Keyboard or input method: US                                            | •        |
| Enter your language and other preferences and click "Next" to continue. |          |
| © 2012 Microsoft Corporation. All rights reserved.                      | Next     |

## How to Join a Domain

# Information necessary for a domain join:

- Domain name
- Account with permission to join computer to domain

| Comp | uter name: |      |
|------|------------|------|
| Wag  | gaWagga    |      |
| Mer  | mber of    | More |
| ۲    | Domain:    |      |
|      | Adatum.com |      |
|      | Wedgemun   |      |

man /Damain

# Configuring a Server Core Installation

| C:4.                            | Administrator: C:\Windows\sys                                                                                                    | tem32\cmd.exe - sconfig 📃 🗖 🗙                      |  |  |
|---------------------------------|----------------------------------------------------------------------------------------------------|----------------------------------------------------|--|--|
|                                 | Server Configuration                                                                                                    |                                                    |  |  |
| 1)<br>2)<br>3)<br>4)            | Domain/Workgroup:<br>Computer Name:<br>Add Local Administrator<br>Configure Remote Management                                                                           | Workgroup: WORKGROUP<br>WIN-FVI4J6187ER<br>Failure |  |  |
| 5)<br>6)<br>7)                  | Windows Update Settings:<br>Download and Install Updates<br>Remote Desktop:                                                                                             | Manual<br>Disabled                                 |  |  |
| 8)<br>9)<br>10)<br>11)<br>12)   | 8) Network Settings<br>9) Date and Time<br>10) Help improve the product with CEIP Participating<br>11) Windows Activation<br>12) Restore Graphical User Interface (GUI) |                                                    |  |  |
| 13)<br>14)<br>15)<br>16)<br>Ent | Log Off User<br>Restart Server<br>Shut Down Server<br>Exit to Command Line<br>er number to select an option:                                                            |                                                    |  |  |

•What Is Windows PowerShell? Windows PowerShell Cmdlet Syntax Common Cmdlets for Server Administration What Is Windows PowerShell ISE? Demonstration: Using Windows PowerShell Demonstration: Using Windows PowerShell ISE

# What Is Windows PowerShell?

#### Administrator: Windows PowerShell

| Name                                | ModuleName                   |
|-------------------------------------|------------------------------|
| <br>Set-BCAuthentication            | BranchCache                  |
| Set-BCCache                         | BranchCache                  |
| Set-BCDataCacheEntrvMaxAge          | BranchCache                  |
| Set-BCMinSMBLatency                 | BranchCache                  |
| Set-BCSecretKey                     | BranchCache                  |
| Set-ClusteredScheduledTask          | ScheduledTasks               |
| Set-DAClientExperienceConfiguration | DirectAccessClientComponents |
| Set-DAEntryPointTableItem           | DirectAccessClientComponents |
| Set-Disk                            | Storage                      |
| Set-DnsClient                       | DnsClient                    |
| Set-DnsClientGlobalSetting          | DnsClient                    |
| Set-DnsClientNrptGlobal             | DnsClient                    |
| Set-DnsClientNrptRule               | DnsClient                    |
| Set-DnsClientServerAddress          | DnsClient                    |
| Set-DtcAdvancedHostSetting          | MsDtc                        |
| Set-DtcAdvancedSetting              | MsDtc                        |
| Set-DtcClusterDefault               | MsDtc                        |
| Set-DtcClusterTMMapping             | MsDtc                        |
| Set-DtcDefault                      | MsDtc                        |
| Set-DtcLog                          | MsDtc                        |
| Set-DtcNetworkSetting               | MsDtc                        |
| Set-DtcTransaction                  | MsDtc                        |
| Set-DtcTransactionsTraceSession     | MsDtc                        |
| Set-DtcTransactionsTraceSetting     | MsDtc                        |
| Set-InitiatorPort                   | Storage                      |
| Set-iSCSIChapSecret                 | iSCSI                        |
| Set-LogProperties                   | PSDiagnostics                |
| Set-MMAgent                         | MMAgent                      |
| Set-NCSIPolicyConfiguration         | NetworkConnectivityStatus    |
| Set-Net6to4Configuration            | NetworkTransition            |
| Set-NetAdapter                      | NetAdapter                   |
| Set-NetAdapterAdvancedProperty      | NetAdapter                   |
| Set-NetAdapterBinding               | NetAdapter                   |
| Set-NetAdapterChecksumOffload       | NetAdapter                   |

#### Windows PowerShell Cmdlet Syntax:

- Get-Help -Noun
   NounName
- Get-Help -Verb
   VerbName
- Help *CmdltName*
- Get-Command

| apability | Name                                |
|-----------|-------------------------------------|
| тм        | Set_BCAuthentication                |
| TM        | Set_BCCache                         |
| TM        | Set_BCDataCacheEntryMaxAge          |
| 10<br>TM  | Set PCMin SMPL stongy               |
| 1M        | Set-BCMINSMBLatency                 |
| ΤM        | Set-BCSecretKey                     |
| .IM       | Set-ClusteredScheduledTask          |
| IM        | Set-DAClientExperienceConfiguration |
| IM        | Set-DAEntryPointTableItem           |
| IM        | Set-Disk                            |
| IM        | Set-DnsClient                       |
| IM        | Set-DnsClientGlobalSetting          |
| IM        | Set-DnsClientNrptGlobal             |
| TM        | Set-DnsClientNrptRule               |
| TM        | Set-DnsClientServerAddress          |
| TM        | Set-DtcAdvancedHostSetting          |
| TM        | Set_DtcAdvancedSetting              |
| TM        | Set DtcClustorDefault               |
| . 1 M     | Set-DiccrusterDeraute               |
| 1M        | Set-Dtccluster immapping            |
| TW.       | Set-DtcDefault                      |
| IM        | Set-DtcLog                          |

### Service Cmdlets

- Use the Service noun
- Event Log Cmdlets
  - Use the Eventlog noun
- Process Cmdlets
  - Use the Process noun
- •ServerManager module
  - Allows the WindowsFeature noun

# What Is Windows PowerShell ISE?

| Administrator: Windows PowerShell ISE                    | _ <b>D</b> X                                                                                                    |
|----------------------------------------------------------|----------------------------------------------------------------------------------------------------|
| File Edit View Tools Debug Add-ons Help                  |                                                                                                    |
|                                                          |                                                                                                    |
| Untitled1.ps1 X<br>1  <br>^<br>S C:\Users\Administrator> | Commands ×       ×         Modules:       All <ul> <li>Refresh</li> <li>Name:</li> </ul> A:                                               |
|                                                          | Add-BCDataCacheextension<br>Add-BitsFile<br>Add-ClusteriSCSITargetServerRole<br>Add-Computer $\checkmark$<br>< III $>$<br>Run Insert Copy |
| Ln1 (                                                    | Col 1                                                                                                    |

# Demonstration: Using Windows PowerShell

 In this demonstration, you will see how to use Windows PowerShell to display the running services and processes on a server

# Demonstration: Using Windows PowerShell ISE

In this demonstration, you will see how to:

- Use Windows PowerShell ISE to import the ServerManager module
- View the cmdlets made available in the ServerManager module
- Use the Get-WindowsFeature cmdlet from Windows PowerShell ISE

# Lab: Deploying and Managing Windows Server 2012

Exercise 1: Deploying Windows Server 2012
 Exercise 2: Configuring Windows Server 2012
 Server Core
 Exercise 3: Managing Servers
 Exercise 4: Using Windows PowerShell to Manage
 Servers

Logon Information Virtual machines NAME :DC1

User name Password Administrator Yemen2017